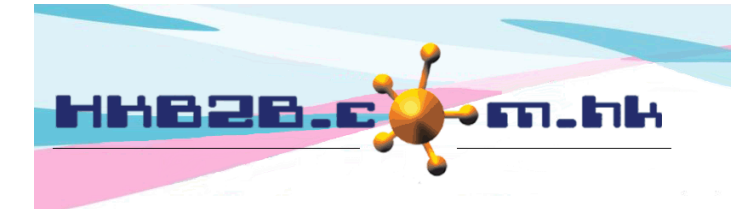

H K B 2 B L i m i t e d 香港灣仔軒尼斯道 48-62 號上海實業大廈 11 樓 1102 室 Room 1102, Shanghai Industrial Investment Building, 48-62 Hennessy Road, Wan Chai, Hong Kong Tel: (852) 2520 5128 Fax: (852) 2520 6636 Email: cs@hkb2b.com.hk Website: http://hkb2b.com.hk

# **Member Advanced Search**

#### Main Menu > Member Record > Search > Advanced

| Member advanced search   |                                                                             |                                                                                                    |  |  |
|--------------------------|-----------------------------------------------------------------------------|----------------------------------------------------------------------------------------------------|--|--|
| Join shop                | All<br>CWB<br>MK                                                            | Users can search for members using all member information, including those in basic member search and |  |  |
| Member group             | All<br>New Member<br>VIP Silver<br>VIP Cold<br>VIP Platinum<br>Group Buying | user defined member fields.                                                                           |  |  |
| Member code              |                                                                             |                                                                                                    |  |  |
| Name                     |                                                                             |                                                                                                    |  |  |
|                          | Personal Info                                                               | rmation                                                                                               |  |  |
| Identity card            |                                                                             |                                                                                                    |  |  |
| Gender                   |                                                                             |                                                                                                    |  |  |
| Birth month              |                                                                             |                                                                                                    |  |  |
| Birth date               |                                                                             | Quick select 🗸                                                                                        |  |  |
| Age group                |                                                                             |                                                                                                    |  |  |
|                          | Contac                                                                      | t                                                                                                    |  |  |
| Telephone                | Have mobile teleph                                                          | none 🗌 No mobile telephone 🔲                                                                          |  |  |
| Address                  |                                                                             | □ valid address only                                                                                  |  |  |
| Mailing address          |                                                                             |                                                                                                    |  |  |
| Email                    | Have email No email                                                         |                                                                                                    |  |  |
| Country                  |                                                                             |                                                                                                    |  |  |
|                          | Membership                                                                  | details                                                                                               |  |  |
| Member discount          | %                                                                           |                                                                                                    |  |  |
| Join date                | V/ V/ To V/ V/                                                              | Quick select 🗸                                                                                        |  |  |
| Consultant               |                                                                             |                                                                                                    |  |  |
| Therapist                |                                                                             |                                                                                                    |  |  |
| Heard about shop channel | All Unspecified                                                             |                                                                                                    |  |  |
| Last consultant          |                                                                             |                                                                                                    |  |  |
| Referred by (Member)     | <u> </u>                                                                    |                                                                                                    |  |  |
| Member in                | All members<br>Member in contact campaign<br>Member not in contact campaign |                                                                                                    |  |  |
| Member not in            | All members<br>Member not in contact campaign<br>Member in contact campaign |                                                                                                    |  |  |
| Campaign sales           | Input th                                                                    | ne search criteria, then press <submit>.</submit>                                                     |  |  |
| G Submit G Reset         |                                                                             |                                                                                                    |  |  |

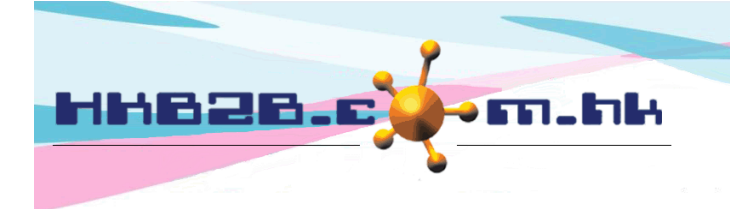

HKB2BLimited 香港灣仔軒尼斯道 48-62 號上海實業大廈 11 樓 1102 室 Room 1102, Shanghai Industrial Investment Building, 48-62 Hennessy Road, Wan Chai, Hong Kong Tel: (852) 2520 5128 Fax: (852) 2520 6636

Email: cs@hkb2b.com.hk Website: http://hkb2b.com.hk

### Members who meet the search criteria will be shown.

| Member search results                                                |                    |                    |       |              |                              |
|----------------------------------------------------------------------|--------------------|--------------------|-------|--------------|------------------------------|
| Member code                                                          | Member name        | Telephone          | Email | Member group | Action<br>Select All<br>Undo |
| WeM-00001                                                            | Mary Ho            | 23333333, 95124568 |       | VIP Gold     | Remove                       |
| WeM-00002                                                            | Mr Man Kin San Ray | 91999999           |       | New Member   | Remove                       |
|                                                                      |                    |                    |       |              |                              |
| 1. Users can press <remove> to dismiss members, who are not</remove> |                    |                    | not   |              |                              |

the target members, from the search results.

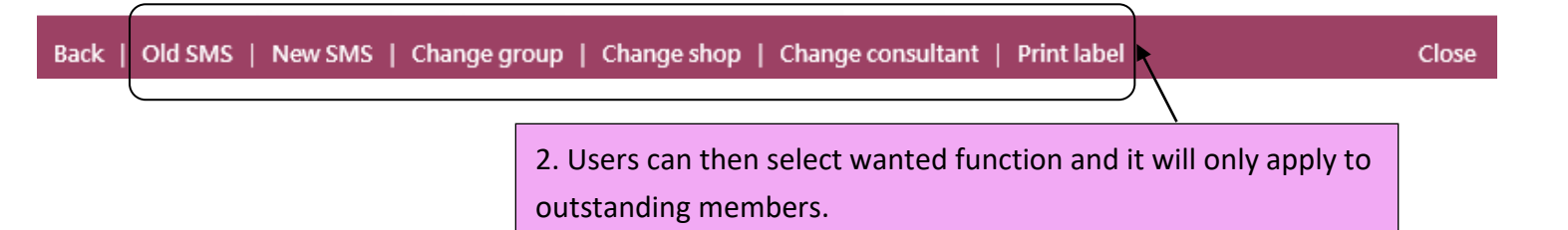

Old SMS: If the system has SMS function, the content of sent SMS is shown here. Selecting an old SMS can help

resend the SMS to member at search results.

*New SMS:* If the system has SMS function, users can create and send the SMS to member at search results.

<u>Change group, shop, consultant</u>: Select this function can change the member group, shop and consultant.

Print label: Print label with member's address to help users stick the labels on promotion information and send to

member.

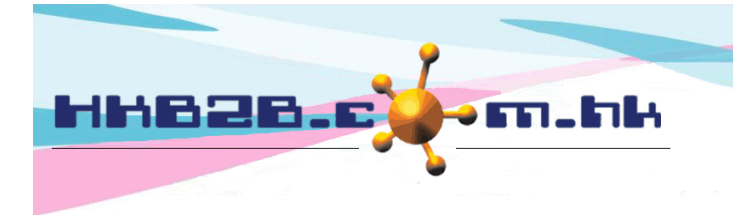

H K B 2 B L i m i t e d 香港灣仔軒尼斯道 48-62 號上海實業大廈 11 樓 1102 室 Room 1102, Shanghai Industrial Investment Building, 48-62 Hennessy Road, Wan Chai, Hong Kong Tel: (852) 2520 5128 Fax: (852) 2520 6636

Email: cs@hkb2b.com.hk Website: http://hkb2b.com.hk

# **View Member Information**

| Member search results |                    |                   |       |              |                              |
|-----------------------|--------------------|-------------------|-------|--------------|------------------------------|
| Member code           | Member name        | Telephone         | Email | Member group | Action<br>Select All<br>Undo |
| WeM-00001             | Mary Ho            | 2333333, 95124568 |       | VIP Gold     | Remove                       |
| WeM-00002             | Mr Man Kin San Ray | 91999999          |       | New Member   | Remove                       |

Press the Member Code or Member Name to view details of the member.

| View member  |              |
|--------------|--------------|
| Member group | Group Buying |
| Member code  | Groupon      |
| Name         | Groupon      |
| Last name    | Groupon      |
| English name |              |
| Chinese name |              |

| Personal Information                                                               |                              |  |  |
|------------------------------------------------------------------------------------|------------------------------|--|--|
| Identity card                                                                      |                              |  |  |
| Gender                                                                             | Unspecified                  |  |  |
| Birth day                                                                          |                              |  |  |
| Age group                                                                          | Unspecified                  |  |  |
| Occupation                                                                         | Unspecified                  |  |  |
| Member cumulative spending                                                         | Unspecified                  |  |  |
| Educational Level                                                                  | Unspecified                  |  |  |
| Back   View   Edit   My Account   Purchased item   Treatment history   Installment | Comment   Group log   Delete |  |  |

Edit: Modify member details here.

My Account: View purchased, used and outstanding treatments, beauty unit and deposit records of member. Select

item name in records to view the details and treatment done record.

*Purchased item:* View purchased products and POS items records of member.

*Treatment history:* View member's finished treatments and the favourite time, item, therapist, shop and room.

*Installment:* View member's installment and outstanding amounts.

*<u>Comment:</u>* View and add member comment.

Group log: View member's change group, upgrade and downgrade records.

Delete: Delete member here. If it succeeds, member will change to deleted group but the information will keep in

the system.

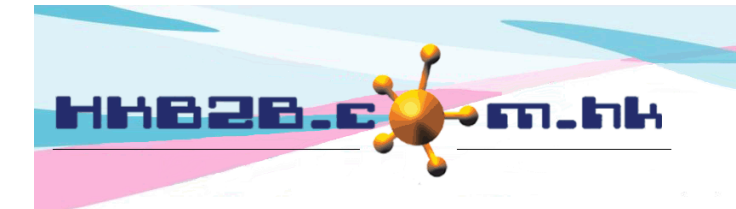

HKB2BLimited 香港灣仔軒尼斯道 48-62 號上海實業大廈 11 樓 1102 室 Room 1102, Shanghai Industrial Investment Building, 48-62 Hennessy Road, Wan Chai, Hong Kong Tel: (852) 2520 5128 Fax: (852) 2520 6636 Email: cs@hkb2b.com.hk Website: http://hkb2b.com.hk

### Search Deleted Member

Deleted members will change to "Delete" group. To search the deleted members, users can select this group.

| Member advanced search |                                                                                    |                                                                                                   |                             |  |
|------------------------|------------------------------------------------------------------------------------|---------------------------------------------------------------------------------------------------|-----------------------------|--|
| Join shop              | All<br>Central<br>MK                                                               | Select "Delete" group to search the deleted members.                                              |                             |  |
| Member group           | Trial<br>Golden Level VIP<br>Group Buying<br>Regular<br>Bronze Level VIP<br>Delete | **Select [ All ], deleted member will not be displayed at search results. please select [ deleted | ] to search deleted members |  |

## **Undo Delete Member**

Select deleted member and press <Undelete>.

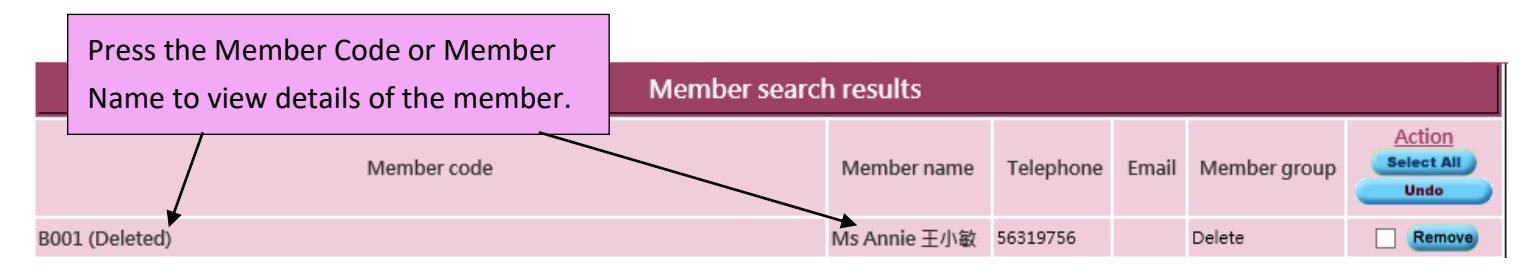

| View member  |        |  |  |
|--------------|--------|--|--|
| Member group | Delete |  |  |
| Member code  | 123    |  |  |
| Name         | 123    |  |  |
| Last name    | 123    |  |  |
| English name |        |  |  |
| Chinese name |        |  |  |

| Personal Information                                                                                               |             |  |  |
|----------------------------------------------------------------------------------------------------|-------------|--|--|
| Identity card                                                                                                    |             |  |  |
| Gender                                                                                                    | Unspecified |  |  |
| Birth day                                                                                                    |             |  |  |
| Age group                                                                                                    | Unspecified |  |  |
| Occupation                                                                                                    | Unspecified |  |  |
| Member cumulative spending                                                                                         | Unspecified |  |  |
| Educational Level                                                                                                  | Unspecified |  |  |
| Back   View   My Account   Purchased item   Treatment history   Installment   Comment   Group log   Undelete Close |             |  |  |

Press <Undelete> to undo delete member.